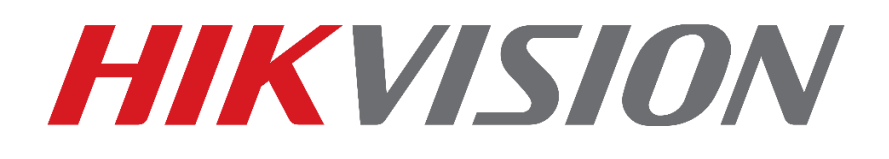

## **Como Resetar Senha**

## Guia Rápido

(Como resetar a Senha de DVR/IPC/PTZ/DVR/NVR)

EQUIPE DE SUPORTE TÉCNICO HIKVISION

Versão: 1.3

2017-08

#### TODOS OS DIREITOS RESERVADOS.

Toda e qualquer informação, incluindo, textos, imagens, gráficos entre outros, são propriedade da Hangzhou Hikvision Digital Technology Co., Ltd. ou suas subsidiárias (doravante referida como "Hikvision"). Este documento "Como Resetar Senha" não pode ser alterado distribuído, parcialemte ou totalmente, por qualquer meio, sem a prévia autorização por escrito da Hikvision. Salvo estipulação em contrário, a Hikvision não oferece quaisquer garantias em relação ao Documento.

### CONTRATO

NA MÁXIMA EXTENSÃO PERMITIDA PELA LEI APLICÁVEL, O PRODUTO DESCRITO, COM O SEU HARDWARE, SOFTWARE E FIRMWARE, É FORNECIDO "COMO ESTÁ", COM TODAS AS FALHAS E ERROS, E A HIKVISION NÃO FAZ GARANTIAS, EXPRESSAS OU IMPLÍCITAS, INCLUINDO, SEM LIMITAÇÃO, COMERCIABILIDADE, SATISFAÇÃO QUALIDADE, ADEQUAÇÃO A UM FIM ESPECÍFICO E NÃO VIOLAÇÃO DE TERCEIROS. EM NENHUM EVENTO A HIKVISION, SEUS DIRETORES, FUNCIONÁRIOS, FUNCIONÁRIOS OU AGENTES SERÃO RESPONSÁVEIS POR QUAISQUER DANOS ESPECIAIS, CONSEQÜENCIAIS, INCIDENTAIS OU INDIRETAS, INCLUINDO, ENTRE OUTROS, DANOS POR PERDA DE LUCROS EMPRESARIAIS, INTERRUPÇÃO DE NEGÓCIOS OU PERDA DE DADOS OU DOCUMENTAÇÃO, EM O USO DESTE PRODUTO, MESMO QUE A HIKVISION TENHA SIDO AVISADA DA POSSIBILIDADE DE TAIS DANOS. NO QUE SE REFERE AO PRODUTO COM ACESSO À INTERNET, O USO DO PRODUTO PODERÁ TER RISCOS. A HIKVISION NÃO TOMARÁ QUALQUER RESPONSABILIDADE POR OPERAÇÃO ANORMAL, FUGA DE PRIVACIDADE OU OUTROS DANOS RESULTANTES DE ATAQUE DE CYBER, ATAQUE DE HACKER, INSPEÇÃO DE VÍRUS OU OUTRO MEIO VIA INTERNET QUE POSSA CAUSAR RISCO DE SEGURANÇA; NO ENTANTO, A HIKVISION FORNECERÁ APOIO TÉCNICO SE NECESSÁRIO. AS LEIS DE VIGÊNCIA VARIAM POR JURISDIÇÃO. VEJA POR FAVOR TODAS AS LEIS RELEVANTES EM SUA JURISDIÇÃO ANTES DE USAR O PRODUTO PARA GARANTIR QUE SEU USO ESTÁ CONFORME A LEI APLICÁVEL. A HIKVISION NÃO SERÁ RESPONSÁVEL PELO EVENTO QUE ESTE PRODUTO É USADO COM FINS ILÍCITOS. EM CASO DE CONFLITOS ENTRE O PRESENTE DOCUMENTO E A LEGISLAÇÃO APLICÁVEL, O MAIS ATUAL PREVALECE.

## Conteúdo

| Introdução3                                                                                               |
|----------------------------------------------------------------------------------------------------|
| Passo 1 – Efetuando o download da ferramenta 'SADP'4                                                      |
| Utilizando um computador com Windows siga as instruções abaixo:4                                          |
| Passo 2 – Instalando a ferramenta 'SADP'5                                                                 |
| Passo 3 - Colhendo chave criptografada6                                                                   |
| Utilize o SADP para gerar a chave criptografada de reset em .xml:6                                        |
| Pronto, será gerado um arquivo na pasta destinada com extensão .XML com todas as informações necessárias7 |
| Passo 4 – Colhendo Informações Gerais8                                                                    |
| Utilize o SADP para recolher o número de série e o horário de inicialização em arquivo .xls:8             |
| Passo 5 – Envio para Hikvision do Brasil 10                                                               |
| Passo 6 – Finalizando o Reset 11                                                                          |
| Restauro através de código:11                                                                             |
| No aparelho sem o SADP 13                                                                                 |
| Restauro através de chave criptografa recebida:15                                                         |

## Introdução

Os equipamentos Hikvision possuem um sistema de segurança de senha elaborado para garantir a proteção e privacidade de cada usuário. Para o procedimento de reset de senha é necessário seguir alguns passos descritos neste tutorial. O conteúdo a seguir tem o intuito de orientar o passo a passo de como é realizado o reset da senha.

## Passo 1 – Efetuando o download da ferramenta 'SADP'

Utilizando um computador com Windows siga as instruções abaixo:

• Acesse o site <u>www.hikvision.com/pt-br</u> e selecione a opção 'Downloads' na aba 'Suporte':

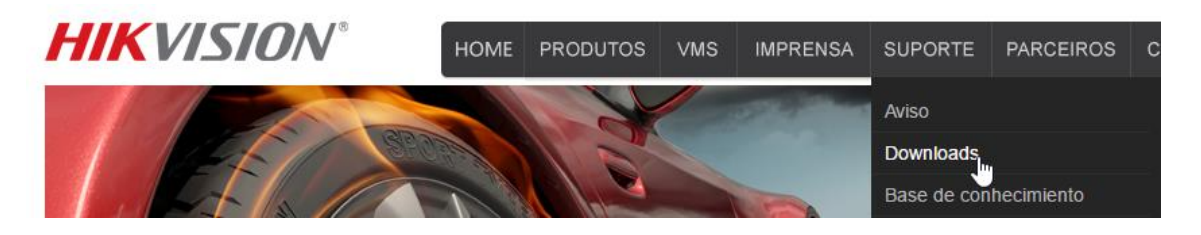

• Na aba 'Ferramentas' Selecione a versão atualizada do 'SADP' e clique em 'Download':

| Suporte                   |                                                                                                    |  |
|---------------------------|----------------------------------------------------------------------------------------------------|--|
| Aviso                     | ▼ SADP V3.0.0.100                                                                                                    |  |
| Downloads                 | Software Name: SADP V3.0.0.100                                                                                                    |  |
| Ferramentas $\rightarrow$ |                                                                                                    |  |
| SDK                       | onimale orde:                                                                                                    |  |
| Software do Cliente       | Software Description: Search Active Devices Protocol software is user-friendly and installation-free online                                                        |  |
| Manual de Usuário         | device search tool. It searches the active online devices within your subnet and<br>disnlays the information of the devices. You can also modify the basic network |  |
| Catálogo de Produto       | information of the devices using this software.                                                                                                    |  |
| Folheto de Produto        |                                                                                                    |  |
| Materiais Regionais       | Updates:                                                                                                    |  |
| Firmware                  | 1. Optimize the read mode of XML file                                                                                                    |  |
| Base de conhecimiento     | 2. Manual generation of the QR code                                                                                                    |  |
| FAQ                       | Download:                                                                                                    |  |
| White Paper               | $\sim$                                                                                                    |  |

• Aceite os termos clicando em "Agree with the license agreement", em seguida seu download irá iniciar automaticamente.

## Passo 2 – Instalando a ferramenta 'SADP'

### Após concluir o download da ferramenta 'SADP' siga as instruções a seguir:

- Abra a pasta de destino que foi salvo o executável do 'SADP', e clique duas vezes para abri-lo.
- Para instalar com sucesso a ferramenta siga os seguintes passos, clique em 'Next' para avançar para a escolha do idioma, depois em 'Next' para a escolha do local de instalação, depois em 'Install' para iniciar a instalação e selecionar se deseja criar um ícone na área de trabalho, depois em 'Next' para concluir a instalação e decidir se abre a ferramenta ao fechar o instalador.

| SADPTool - InstallShield Wizard                                   | ×                                                                                            | SADPTool - InstallShield Wizard                                                                                              | × SADPTool - InstallShield V                          | /izard X                             |
|-------------------------------------------------------------------|----------------------------------------------------------------------------------------------|----------------------------------------------------------------------------------------------------|-------------------------------------------------------|--------------------------------------|
| <b>N</b>                                                          | Welcome to the InstallShield Wizard for<br>SADPTool                                          | Setup Type<br>Install the third-party plug-in.                                                                               | Choose Destination Lo<br>Select folder where setu     | p will install files.                |
| 4                                                                 | The InstallShield Wizard will install SADPTool on your<br>computer. To continue, click Next. | Select the features you want to install, and deselect the features you de<br>Click Next to continue.<br>© English<br>Chinese | > not want to install. Install SADPT<br>C:\Program Fi | ool to:<br>les (x86)\SADPTool Change |
|                                                                   | <back next=""> Cancel</back>                                                                 | rhadonielu                                                                                                    | at > Cancel                                           | < Back Next> Cancel                  |
| SADPTool - InstallShield Wizard                                   | ×                                                                                            | SADPTool - InstallShield Wizard                                                                                              | × SADPTool - InstallShield V                          | /izard                               |
| Ready to Install the Program<br>The wizard is ready to begin inst | allation.                                                                                    | Setup Type<br>Install the third-party plug-in.                                                                               |                                                       | InstallShield Wizard Complete        |
| Click Install to begin the installati                             | on.<br>any of your installation settings, click Back. Click Cancel to exit                   | Select the features you want to install, and deselect the features you de<br>Click Next to continue.                         | o not want to install.                                | Click Finish to exit the wizard.     |
| InstallShield                                                     |                                                                                              | Create Deaktop Shortcut                                                                                                    |                                                       | I run the application                |
|                                                                   | K Back Install Cancel                                                                        | < Back Ne                                                                                                    | skt > Cancel                                          | < Back Finish Cancel                 |

## Passo 3 - Colhendo chave criptografada

Utilize o SADP para gerar a chave criptografada de reset em .xml:

# Nota: Alguns modelos de equipamento podem não apresentar esta etapa, neste caso pule esse passo e nos envie somente o arquivo de informações gerais.

• Com o SADP e marque o equipamento que deseja efetuar o reset e clique em "Forgot Password":

| SADP       |                         |          |              |      |                      |           |                              |                     | 0 _ □ ×                      |
|------------|-------------------------|----------|--------------|------|----------------------|-----------|------------------------------|---------------------|------------------------------|
| Total numb | er of online devices: 2 |          |              |      |                      |           | Export Refresh               | Modify Network      | Parameters                   |
| 🔳   ID     | ▲   Device Type         | Security | IPv4 Address | Port | Softwa  IPv4 Gateway | HTTP Port | Device Serial No.            | Enable DHCP         |                              |
| 001        | DS-7204HGHI-F1/N        | Active   | 10.198.37.55 | 8000 | V3.4.3 10.198.37.1   | 80        | DS-7204HGHI-F1/N0420160305AA | Device Serial No.:  | DS-7204HGHL-E1/N042016030544 |
| 002        | DS-2CV2U01FD-IW         | Active   | 10.198.37.92 | 8000 | V5.4.1 10.198.37.1   | 80        | DS-2CV2U01FD-IW20160920AAWR  |                     |                              |
|            |                         |          |              |      |                      |           |                              | IP Address:         | 10.198.37.55                 |
| •          |                         |          |              |      |                      |           |                              | > Port:             | 8000                         |
|            |                         |          |              |      |                      |           |                              | Subnet Mask:        | 255.255.255.0                |
|            |                         |          |              |      |                      |           |                              | Gateway:            | 10.198.37.1                  |
|            |                         |          |              |      |                      |           |                              | IPv6 Address:       | fe80::2a57:beff:fee5:cb8c    |
|            |                         |          |              |      |                      |           |                              | IPv6 Gateway:       | ::                           |
|            |                         |          |              |      |                      |           |                              | IPv6 Prefix Length: | 64                           |
|            |                         |          |              |      |                      |           |                              | HTTP Port:          | 80                           |
|            |                         |          |              |      |                      |           |                              |                     |                              |
|            |                         |          |              |      |                      |           |                              |                     | Security Verification        |
|            |                         |          |              |      |                      |           |                              |                     |                              |
|            |                         |          |              |      |                      |           |                              | Admin Password:     |                              |
|            |                         |          |              |      |                      |           |                              |                     |                              |
|            |                         |          |              |      |                      |           |                              |                     | Modify                       |
| 4          |                         |          |              |      |                      |           | •                            |                     | Forgot Password              |

• Aparecerá uma nova janela clique em "Export" e logo após em "Selecionar pasta"

### Nota: Não nomeie o arquivo, ele pode tornar-se inválido escolha somente o destino do mesmo.

| Reset Password ×                                                                                                    | 🧕 Selecionar pasta       |                                 |                                       |                           |         |                            | ×     |
|----------------------------------------------------------------------------------------------------|--------------------------|---------------------------------|---------------------------------------|---------------------------|---------|----------------------------|-------|
|                                                                                                    | ← → × ↑ 🔲 > Este C       | Computador > Área de Trabalho > |                                       |                           | νŌ      | Pesquisar Área de Trabalho | P     |
| Step 1: Click Export to download the key request     file (XML file) or take a photo of the QR code. Send                     | Organizar 🔻 🛛 Nova pasta |                                 |                                       |                           |         | 8==                        | • • • |
| the XML file or QR code photo to our technical engineers.                                                                     | 🖬 Imagens 🛷 ^            | Nome                            | Data de modificaç<br>05/12/2016 15:54 | Tipo<br>Pasta de arquivos | Tamanho |                            |       |
| Export                                                                                                    | Músicas Programas        |                                 |                                       |                           |         |                            |       |
| Step 2: Input the key or import the key file received<br>from the technical engineer to reset the password<br>for the device. | ConeDrive                |                                 |                                       |                           |         |                            |       |
| Input Key     Import File                                                                                                    | Este Computador          |                                 |                                       |                           |         |                            |       |
|                                                                                                    | Documentos Downloads     |                                 | R                                     |                           |         |                            |       |
| New Password:                                                                                                    | Imagens Músicas          |                                 |                                       |                           |         |                            |       |
| Confirm Password:                                                                                                    | Vídeos                   |                                 |                                       |                           |         |                            |       |
| Reset Network Cameras' Passwords                                                                                              | Pasta: Á                 | Área de Trabalho                |                                       |                           |         |                            |       |
| Confirm Cancel                                                                                                    |                          |                                 |                                       |                           |         | Selecionar pasta Can       | celar |

| set Password                                                                                                    | ×       |                                                                                                    |
|----------------------------------------------------------------------------------------------------|---------|----------------------------------------------------------------------------------------------------|
| <ul> <li>Step 1: Click Export to download the key request<br/>file (XML file) or take a photo of the QR code. Send<br/>the XML file or QR code photo to our technical<br/>engineers.</li> <li>Export</li> </ul> |         | Image: Second state       Image: Second state         Arquivo       Imácio       Compartilhar       Exibir         E       →       ~ ↑       >       Second state         Documentos >       Reset                                                                                                    |
| <ul> <li>Step 2: Input the key or Import the key file received from the technical engineer to reset the password for the device.</li> <li>Exported.</li> <li>Input Key</li> </ul>                               | ×       | Acesso rápido     Área de Trabalhc #     Downloads     Documentos     Imagens     tc     WR578871330WC                                                                                                    |
| New Password:                                                                                                    |         | VU-201612061351<br>♪ Músicas<br>Programas                                                                                                    |
| Confirm Password:                                                                                                    |         | Vídeos Condition of the second second sec |
| Reset Network Cameras' Passwords                                                                                                    |         | 💻 Este Computador                                                                                                    |
|                                                                                                    | Confirm | 🛄 Área de Trabalho                                                                                                    |
|                                                                                                    | Calicer | 🖹 Documentos                                                                                                    |

Pronto, será gerado um arquivo na pasta destinada com extensão .XML com todas as informações necessárias.

## Passo 4 – Colhendo Informações Gerais

Utilize o SADP para recolher o número de série e o horário de inicialização em arquivo .xls:

- Abra a ferramenta SADP como administrador em seu computador, logo em seguida aparecerá os equipamentos Hikvision encontrados na rede.
- Marque o equipamento que deseja efetuar o reset e clique em "Export":

|     | SADP    |                          |          |              |      |                      |           |                              |
|-----|---------|--------------------------|----------|--------------|------|----------------------|-----------|------------------------------|
| Tot | tal num | ber of online devices: 2 |          |              |      |                      |           | Export Refresh               |
|     | ID      | ▲   Device Type          | Security | IPv4 Address | Port | Softwa  IPv4 Gateway | HTTP Port | Device Serial No.            |
|     | 001     | DS-7204HGHI-F1/N         | Active   | 10.198.37.55 | 8000 | V3.4.3 10.198.37.1   | 80        | DS-7204HGHI-F1/N0420160305AA |
|     | 002     | DS-2CV2U01FD-IW          | Active   | 10.198.37.92 | 8000 | V5.4.1 10.198.37.1   | 80        | DS-2CV2U01FD-IW20160920AAWR  |
|     |         |                          |          |              |      |                      |           |                              |
| 1   |         |                          |          |              |      |                      |           |                              |
|     |         |                          |          |              |      |                      |           |                              |

- Aparecerá uma nova janela onde será solicitado nomear o arquivo e escolher o seu destino
- Logo após clique em "Confim"

| Export Excel |            |                       |          | ×          |
|--------------|------------|-----------------------|----------|------------|
|              |            |                       |          |            |
|              |            |                       |          |            |
|              |            |                       |          |            |
|              | File Name: | Reset                 |          |            |
|              | File Path: | ldo.Nogueira\Desktop\ | <u> </u> |            |
|              |            |                       |          | $\searrow$ |
|              |            |                       |          |            |
|              |            |                       |          |            |
|              |            |                       | Confirm  | Cancel     |

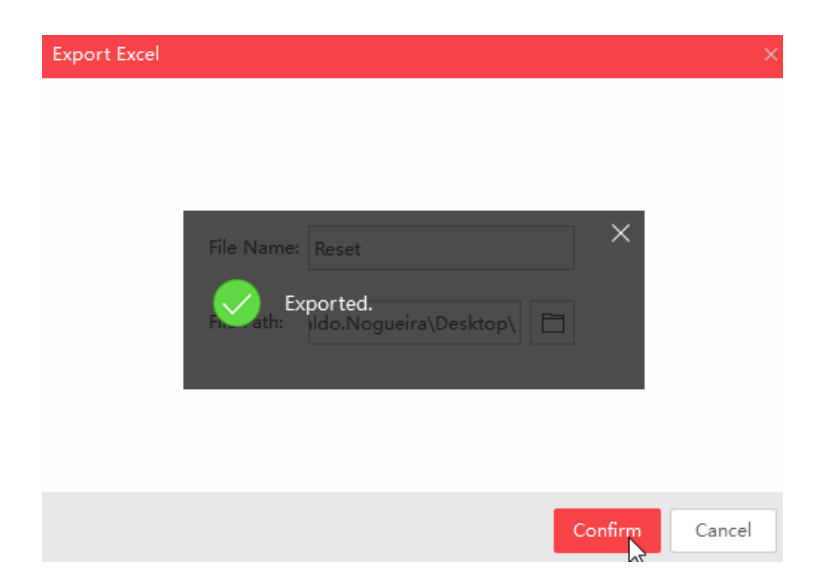

• Será gerado um arquivo na pasta destinada com extensão .xls (arquivo em formato Excel) com todas informações necessárias:

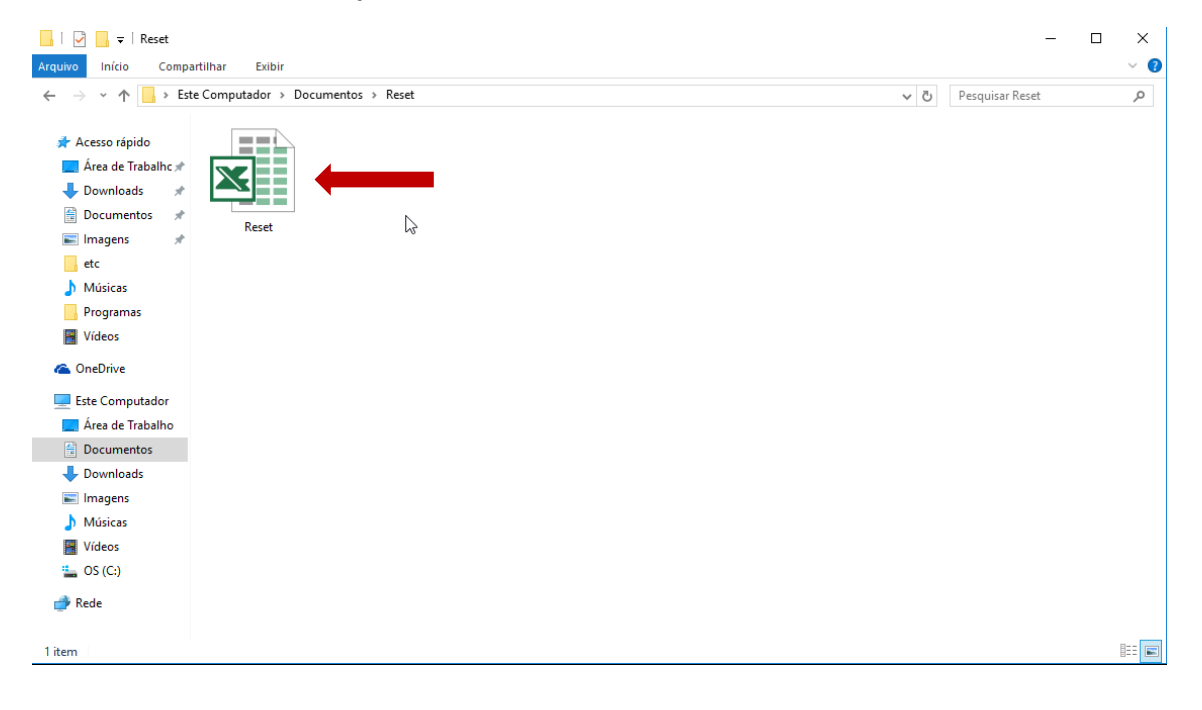

## Passo 5 – Envio para Hikvision do Brasil

Acesse o site <u>www.hikvision.com/pt-br</u>, vá para a aba Suporte e selecione a opção de reset de senha.

- Preencha o formulário com todos os dados solicitados e anexe o arquivo gerado pelo SADP.
- É recomendado anexar sempre a chave criptografada, porém se o seu equipamento não possuir essa opção, anexe o arquivo de informações gerais.

| Informações do client                                                             | e:                                                                                                    |
|-----------------------------------------------------------------------------------|----------------------------------------------------------------------------------------------------|
| Nome do contato :                                                                 | *                                                                                                    |
| Endereço de e-mail :                                                              | *                                                                                                    |
| CPF :                                                                             | *                                                                                                    |
| Telefone :                                                                        | *                                                                                                    |
| Empresa :                                                                         | *                                                                                                    |
| Cidade :                                                                          | *                                                                                                    |
| Tipo de cliente :                                                                 | * O Distribuidor Revenda Integrador Instalador Proprietário                                                                                                    |
| Declaro ter ciência que se<br>compra, assim como assi<br>gravação, perda de parâr | erá gerada uma nova senha para o equipamento Hikvison descrito abaixo e a autenticidade das informações de<br>umo a responsabilidade por quaisquer evento que ocorrer durante o processo de reset de senha, como perda de<br>netros de configuração e/ou formatação do HDD.                                                                                                    |
| Informações do produ                                                              | ito                                                                                                    |
| Faça o download do procedi<br>sequintes informações:                              | mento e do software <u>SADP</u> e instale-o em seu computador, conecte-se ao dispositivo com o software e forneça-nos as                                                                                                    |
| Número de série completo n<br>(Exemplo: DS-72xxABCD-X)                            | o software SADP : * // SN123456789ABCD // SN123456789ABCD // SN1234578780 // SN12345780 // SN123457880 // SN123457880 // SN12345780 // SN123457880 // SN123457880 // SN1237880 // SN1237880 // SN1237880 // SN1237880 // SN1237880 // SN1237880 // SN1237880 // SN1237880 // SN1237880 // SN1237880 // SN1237880 // SN1237880 // SN1237880 // SN1237880 // SN1237880 // SN1237880 // SN12380 // SN123800 // SN12380 // SN12000 // SN12000000000 |
| Data e hora do início do disp<br>(Exemplo: 22/03/2016 13:11)                      | ositivo no software SADP : *                                                                                                    |
| Arquivo gerado pelo SADP:                                                         | * Selecione                                                                                                    |
| Verificação : : por favor digit                                                   | e os números que aparecem na caixa ao lado *                                                                                                    |
|                                                                                   | Confirmar                                                                                                    |
|                                                                                   |                                                                                                    |

## Passo 6 – Finalizando o Reset

Você receberá um arquivo ou código de resposta da Hikvision por e-mail, após isto siga o procedimento:

• Abra o SADP e marque o equipamento que deseja efetuar o reset e clique em "Forgot Password":

| SADP      |                          |          |              |      |                      |           |                   |              |                     | © _ □ ×                      |
|-----------|--------------------------|----------|--------------|------|----------------------|-----------|-------------------|--------------|---------------------|------------------------------|
| Total num | ber of online devices: 2 |          |              |      |                      |           | Export            | Refresh      | Modify Network      | Parameters                   |
| 🔳   ID    | ▲   Device Type          | Security | IPv4 Address | Port | Softwa  IPv4 Gateway | HTTP Port | Device Serial No. | 1            | Enable DHCP         |                              |
| 001       | DS-7204HGHI-F1/N         | Active   | 10.198.37.55 | 8000 | V3.4.3 10.198.37.1   | 80        | DS-7204HGHI-F1/N  | 0420160305AA | Device Serial No.:  | DS-7204HGHL-F1/N042016030544 |
| 002       | DS-2CV2U01FD-IW          | Active   | 10.198.37.92 | 8000 | V5.4.1 10.198.37.1   | 80        | DS-2CV2U01FD-IW   | 20160920AAWR | ID Address          | 10 100 17 55                 |
|           |                          |          |              |      |                      |           |                   |              | IP Address:         | 10.198.37.55                 |
|           |                          |          |              |      |                      |           |                   |              | Port:               | 8000                         |
| -         |                          |          |              |      |                      |           |                   |              | Subnet Mask:        | 255.255.255.0                |
|           |                          |          |              |      |                      |           |                   |              | Gateway:            | 10.198.37.1                  |
|           |                          |          |              |      |                      |           |                   |              | IPv6 Address:       | fe80::2a57:beff:fee5:cb8c    |
|           |                          |          |              |      |                      |           |                   |              | IPv6 Gateway:       |                              |
|           |                          |          |              |      |                      |           |                   |              | IPv6 Prefix Length: | 64                           |
|           |                          |          |              |      |                      |           |                   |              | HTTP Port:          | 80                           |
|           |                          |          |              |      |                      |           |                   |              |                     | ecurity Verification         |
|           |                          |          |              |      |                      |           |                   |              | Admin Password:     |                              |
|           |                          |          |              |      |                      |           |                   |              |                     |                              |
|           |                          |          |              |      |                      |           |                   |              |                     |                              |
|           |                          |          |              |      |                      |           |                   |              |                     | Modify                       |
| 4         |                          |          |              |      |                      |           |                   | Þ            |                     | Forgot Password              |

### Restauro através de código:

- Deixe a opção "Input Key" selecionada
- Digite o código que foi gerado no campo indicado
- Crie uma nova senha com letras e números (mínimo de 8 caracteres) repita a mesma e logo após clique em "Confirm":

Nota: Para sua maior segurança e uma senha forte, utilize letras maiúsculas e caracteres como @! \$ entre a sua senha.

| Reset Password >                                                                                                    | < |
|----------------------------------------------------------------------------------------------------|---|
| <ul> <li>Step 1: Click Export to download the key request<br/>file (XML file) or take a photo of the QR code. Send<br/>the XML file or QR code photo to our technical<br/>engineers.</li> <li>Export</li> </ul> |   |
| <ul> <li>Step 2: Input the key or import the key file received from the technical engineer to reset the password for the device.</li> <li>Input Key</li></ul>                                                   |   |
| 4еее3bба                                                                                                    |   |
| New Password: Strong Confirm Password:                                                                                                    |   |
| Reset Network Cameras' Passwords                                                                                                    |   |
| Confirm                                                                                                    |   |

• Pronto, sua senha foi restaurada com sucesso:

| Reset Password                                                     |                                                                                                    | ×       |
|--------------------------------------------------------------------|----------------------------------------------------------------------------------------------------|---------|
| 1 Step<br>file (<br>the )<br>engi                                  | o 1: Click Export to download the key request<br>(XML file) or take a photo of the QR code. Send<br>XML file or QR code photo to our technical<br>ineers.<br>Export                                     |         |
| <ul> <li>Step</li> <li>from</li> <li>for t</li> <li>e56</li> </ul> | <ul> <li>2: Input the key or import the key file received<br/>n the technical engineer to reset the password<br/>the device.<br/>Reset password succeeded.<br/>nput Key</li> <li>Import File</li> </ul> | ×       |
| New                                                                | v Password:                                                                                                    |         |
| Conf                                                               | firm Password:                                                                                                    |         |
| R                                                                  | Reset Network Cameras' Passwords                                                                                                    |         |
|                                                                    |                                                                                                    | Confirm |

• Pronto! Agora sua senha já foi alterada e seu equipamento pode ser acessado normalmente.

## No aparelho sem o SADP.

#### Restaurando a senha no aparelho:

- Ligue o DVR e conecte o monitor e mouse
- Clique com o botão direito do mouse em qualquer local da tela
- Clique com o botão esquerdo em "Menu principal"
- No rodapé esquerdo da janela "Login" clique 2 vezes com o botão esquerdo do mouse:

| ff"        | Menu comum          | • |    |         |         | Login |    |        |   |
|------------|---------------------|---|----|---------|---------|-------|----|--------|---|
| A          | Menu Principal      |   | LH | lizador | admin   |       |    |        | 1 |
| -          | Câmara              |   | Pa | ssword  | eciliin |       |    |        |   |
| 632        | Multi Câmara        | * |    |         |         |       |    |        |   |
| ÷          | Ecrã anterior       |   |    |         |         |       |    |        |   |
| ->         | Próx.Imagem         |   |    |         |         |       |    |        |   |
| 0          | Start Auto-switch   |   |    |         |         |       |    |        |   |
|            | Inicio gravação     |   |    |         |         |       |    |        |   |
| <b>*</b> © | Adicionar Câmara IP |   |    |         |         |       |    |        |   |
|            | Reproduzir          |   |    |         |         |       | or | Canada |   |
| 2:         | Controle PTZ        |   |    | JEU     |         |       | OK | NU     |   |
| -100       | Modo de Saída       |   |    |         |         |       |    |        |   |

• Digite o código referente a data que apresenta no equipamento, respeitando os caracteres maiúsculos e minúsculos e clique em "OK"

Ex: 06/12/2016: Rr9rezzSzz (utilizar de acordo com a data que apresenta no equipamento)

07/12/2016: SqrQSrSQry 08/12/2016: SszrqQQeqz

|   |                                                                                        | Repor palavra-passe                                                                            |                  |        |         |
|---|----------------------------------------------------------------------------------------|------------------------------------------------------------------------------------------------|------------------|--------|---------|
| 1 | N.o de Série                                                                           | 0420160305AAWR578871330WCVU                                                                    |                  | []     |         |
|   | Código Segurança                                                                       | Rr9rezzSzz                                                                                     |                  |        |         |
|   |                                                                                        | 1 2 3 4 5 6 7 8 9 0<br>Q W E R T Y U I O P                                                     |                  |        |         |
|   |                                                                                        | Repor palavra-passe                                                                            |                  |        |         |
| 7 |                                                                                        | Repor palavra-passe                                                                            | []               |        |         |
|   | Utilizador                                                                             | admin                                                                                          |                  |        |         |
|   | Criar nova palavra                                                                     |                                                                                                | Forte            |        |         |
|   | Confirmar password                                                                     |                                                                                                |                  |        |         |
|   | Intervalo válido pai<br>combinação de nú<br>especiais para a si<br>dois tipos de carac | 1 2 3 4 5 6 7 8 9 0 um<br>Q W E R T Y U I O Poelo<br>A S D F G H J K L<br>2 X C V B N M X<br>k | a<br>es<br>menos | I      |         |
| , |                                                                                        | ок с                                                                                           | ancelar          | •      | Crie ເ  |
|   |                                                                                        |                                                                                                |                  | com le | etras e |
| l |                                                                                        | OK Ca                                                                                          | ancelar          | de 8 c | aracte  |
|   |                                                                                        |                                                                                                |                  | clique | em "(   |

Crie uma nova senha
 com letras e números (mínimo
 de 8 caracteres) logo após
 clique em "OK"

Nota: Para sua maior segurança e uma senha forte, utilize letras maiúsculas e caracteres como @! \$ entre a sua senha.

| Repor palavra-passe                                                                                                    |                           |                   |          |  |
|----------------------------------------------------------------------------------------------------|---------------------------|-------------------|----------|--|
|                                                                                                    | Repor pala                | vra-passe         |          |  |
| Utilizador                                                                                                    | admin                     |                   |          |  |
| Criar nova palavra                                                                                                    | ******                    |                   | Eorte    |  |
| Confirment and Confirment of Confirment of C | Aten<br>vra-passe foi rep | ção<br>osta.<br>K | ios      |  |
|                                                                                                    |                           | ok k              | Cancelar |  |

• Pronto! Agora sua senha já foi alterada e seu equipamento pode ser acessado normalmente.

### Restauro através de chave criptografa recebida:

- Deixe a opção "Input File" selecionada
- Adicione o arquivo que recebido no campo indicado
- Crie uma nova senha com letras e números (mínimo de 8 caracteres) repita a mesma e logo após clique em "Confirm":

Nota: Para sua maior segurança e uma senha forte, utilize letras maiúsculas e caracteres como @! \$ entre a sua senha.

| Reset Password ×                                                                                                    | Reset Password ×                                                                                                    |
|----------------------------------------------------------------------------------------------------|----------------------------------------------------------------------------------------------------|
| <ul> <li>Step 1: Click Export to download the key request file (XML file) or take a photo of the QR code. Send the XML file or QR code photo to our technical engineers. <ul> <li>Export</li> </ul> </li> <li>Step 2: Input the key or import the key file received from the technical engineer to reset the password for the device. <ul> <li>Import File</li> <li>C:/Users/Osvaldo.Nogueira/Desktop/E</li> <li>New Password:</li> <li>Strong</li> <li>Confirm Password:</li> </ul> </li> </ul> | <ul> <li>Step 1: Click Export to download the key request file (KML file) or take a photo of the QR code. Send the XML file or QR code photo to our technical engineers.</li> <li>Export</li> <li>Step 2: I put the key or import the key file received from the technical engineer to reset the password for the dwire of the dwire of th</li></ul> |
| Confirm                                                                                                    | Confirm Cancel                                                                                                    |

• Pronto! Agora sua senha já foi alterada e seu equipamento pode ser acessado normalmente.